# バックグラウンドロゴの登録方法

画像をプロジェクターへ送信して、バックグラウンドロゴとして登録することができます。

## ロゴとして登録する画像を用意する

#### ロゴ画像の条件

- ・ファイル名:UserLogo.bmp
- ・ファイル形式: BMP (RGB565)
- ・画像サイズ:最大 1920 x 1200
- ・色深度:最大 16 bit

# ネットワーク設定をする

- オンスクリーンメニューの「設定(1)」→「ネットワーク設定」→「有線 LAN」を選択し、プロジェ クターのネットワークを設定する。(→設置説明書 103 ページ)
   IP アドレス: 192.168.0.XXX
- ② オンスクリーンメニューの「設定(2)」→「電源設定」→「スタンバイモード」を「LAN」に設定する。
- ③プロジェクターの電源を切り、スタンバイ状態にする。
- ④ コンピューターのネットワークを設定する。
  IP アドレス: 192.168.0.YYY
  サブネットマスク: 255.255.255.0 (プロジェクターと同じ)

### TFTP を有効にする

- コンピューターの「Windows」キーと「R」キーを同時に押す。
  「ファイル名を指定して実行」ウィンドウが表示されます。
- ②「appwiz.cpl」と入力して「OK」をクリックする。
- ③「Windows の機能の有効化または無効化」をクリックし、「TFTP クライアント」にチェックを入れて 「OK」をクリックする。
- ④コンピューターを再起動する。

### プロジェクターに画像を送信する

- ① プロジェクターとコンピューターを、LAN ケーブルと RS-232C ケーブルで接続する。
- ② プロジェクターの電源を入れる。
- ③ コンピューターからプロジェクターへ RS-232C コマンドを送信する。
  - 1. 「op demsg = 1」を送信して「OP DEMSG = 1」を受信する。
  - 2. [op active.warp = 6] を送信して「OP ACTIVE.WARP = 6] を受信する。
  - 3.「op dbf.send = 1」を送信する。
  - 4.「UserLogo.bat」を実行して「OP DBF.SEND = 1」を受信する。
  - 5.「op cust.wp.write = 10」を送信して「File Write Process Completely」を受信する。
  - 6.「op dbf.send = 0」を送信して「OP DBF.SEND = 0」を受信する。
  - 7.「op active.warp = 0」を送信して「OP ACTIVE.WARP = 0」を受信する。
  - 8.「op demsg = 0」を送信して「OP DEMSG = 0」を受信する。

| ASCII             | HEX                  | Decima                                                                                                    | al Binary                                                            | Communicatio                                                           |
|-------------------|----------------------|----------------------------------------------------------------------------------------------------|----------------------------------------------------------------------|------------------------------------------------------------------------|
| 2024/11           | /19 15:5             | 4:39.092                                                                                                    | [TX] - op                                                            | demsg = 1 <cr></cr>                                                    |
| 2024/11           | /19 15:5             | 4:39.136                                                                                                    | [RX] - OP                                                            | DEMSG = 1 <cr><lf></lf></cr>                                           |
| 2024/11           | /19 15:5             | 4:42.791                                                                                                    | [TX] - op                                                            | active.warp = 6 <cr></cr>                                              |
| 2024/11           | /19 15:5             | 4:42.846                                                                                                    | [RX] - OP                                                            | ACTIVE.WARP = 6 <cr><lf></lf></cr>                                     |
| 2024/11           | /19 15:5             | 4:45.799                                                                                                    | [TX] - op                                                            | dbf.send = 1 <cr></cr>                                                 |
| 2024/11<br>0.open | /19 15:5<br>file = 3 | 5:31.402<br>99480 <cr< td=""><td>[RX] - Use<br/>&gt;<lf></lf></td><td><pre>:rLogo.bmpUserLogo.bmpuse the latest file<cr><lf></lf></cr></pre></td></cr<> | [RX] - Use<br>> <lf></lf>                                            | <pre>:rLogo.bmpUserLogo.bmpuse the latest file<cr><lf></lf></cr></pre> |
| Write F<br>VDO BD | ile to V<br>Open Fil | DO, Ack<br>e DbD EB                                                                                                    | Block Num :<br>.bin Done.                                            | • Ø <cr><lf></lf></cr>                                                 |
| Transfe           | r to VDO             | : (40057                                                                                                    | 1) <cr><lf></lf></cr>                                                |                                                                        |
| OP DBF.           | ansfer D<br>SEND = 1 | one: (40<br><cr><lf></lf></cr>                                                                                                    | 6448) <cr><i< td=""><td>.F&gt;</td></i<></cr>                        | .F>                                                                    |
| 2024/11           | /19 15:5             | 6:38.322                                                                                                    | [TX] - op                                                            | cust.wp.write = 10 <cr></cr>                                           |
| 2024/11           | /19 15:5             | 6:38.372                                                                                                    | [RX] - OP                                                            | CUST.WP.WRITE = 10 <cr><lf></lf></cr>                                  |
|                   |                      |                                                                                                    |                                                                      | [VDO] Heartbeat timeout! <cr><lf></lf></cr>                            |
| .[VD0] #          | ### Chan             | e state                                                                                                    | from 6 to 7                                                          |                                                                        |
| [VDO] #           | ## Chane             | state f                                                                                                    | rom 7 to 8                                                           | (CR> <e></e>                                                           |
| [ 000] #          | ** Chane             |                                                                                                    |                                                                      |                                                                        |
|                   |                      |                                                                                                    |                                                                      |                                                                        |
|                   |                      |                                                                                                    |                                                                      |                                                                        |
|                   |                      |                                                                                                    |                                                                      |                                                                        |
|                   |                      |                                                                                                    |                                                                      |                                                                        |
|                   | •••••                |                                                                                                    | •••••                                                                |                                                                        |
|                   |                      |                                                                                                    |                                                                      |                                                                        |
|                   |                      |                                                                                                    |                                                                      |                                                                        |
|                   |                      |                                                                                                    |                                                                      |                                                                        |
|                   |                      |                                                                                                    |                                                                      |                                                                        |
|                   |                      |                                                                                                    |                                                                      |                                                                        |
|                   |                      |                                                                                                    |                                                                      |                                                                        |
|                   |                      | •••••                                                                                                    | •••••                                                                |                                                                        |
|                   |                      |                                                                                                    |                                                                      | [VDO]                                                                  |
| ### Cha           | ne state<br>## Chane | from 3<br>state f                                                                                                    | to 4 <cr><l< td=""><td>:&gt;<br/>&lt;(R&gt;&lt;(F&gt;</td></l<></cr> | :><br><(R><(F>                                                         |
|                   |                      |                                                                                                    |                                                                      | 1400 140 1                                                             |
|                   |                      |                                                                                                    |                                                                      | [SYS] Tx Packet ID(dfh) CLS-Cmd(60h-30h) Over TTL <cr><lf></lf></cr>   |
|                   |                      |                                                                                                    |                                                                      | <(R)<(I E>                                                             |
| File W            | rite Pro             | cess Com                                                                                                    | pletely. <c< td=""><td>0×LF&gt;</td></c<>                            | 0×LF>                                                                  |
| 2024/11           | /19 16:0             | 9:24.031                                                                                                    | [TX] - op                                                            | dbf.send = 0 <cr></cr>                                                 |
| 2024/11           | /19 16:0             | 9:24.080                                                                                                    | [RX] - OP                                                            | DBF.SEND = 0 <cr><lf></lf></cr>                                        |
| 2024/11           | /19 16:0             | 9:26.235                                                                                                    | [TX] - op                                                            | active.warp = 0 <cr></cr>                                              |
| 2024/11           | /19 16:0             | 9:26.290                                                                                                    | [RX] - OP                                                            | ACTIVE.WARP = 0 <cr><lf></lf></cr>                                     |
| 2024/11           | /19 16:0             | 9:28.058                                                                                                    | [TX] - op                                                            | demsg = 0 <cr></cr>                                                    |
| 2024/11           | /19 16:0             | 9:28.100                                                                                                    | [RX] - OP                                                            | DEMSG = 0 <cr><lf></lf></cr>                                           |

④ プロジェクターの電源を切る。

これで、プロジェクターにロゴ画像が登録されました。

プロジェクターの電源を入れて、オンスクリーンメニューの「設定(2)」→「バックグラウンド」を「ロゴ」 に設定すると、無信号時の背景に画像を表示します。